# ZADANIE 1

Zadanie prezentuje dynamiczne tworzenie pół tekstowych oraz możliwość wyboru tekstu do wyświetlenia.

## Dynamiczne pole tekstowe

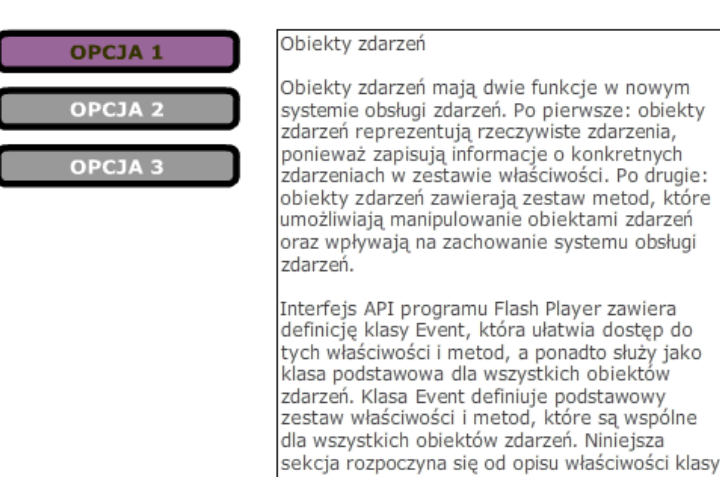

Elementy niezbędne do pracy:

- Plik .fla zapisany na dysku lokalnym.
- Trzy pliki .txt zapisane w tej samej lokalizacji ("target.txt", "obiekty.txt" i "currenttarget.txt").
- Trzy przyciski umieszczone na scenie filmu, z nazwami instancji.

Kolejny etap ćwiczenia polega na napisaniu funkcji odpowiedzialnych za dynamiczne tworzenie pola tekstowego, ładowanie do niego odpowiedniego tekstu z zewnętrznego pliku tekstowego, dynamiczne formatowanie tekstu oraz dodanie funkcji, która powoduje, że za długi tekst będzie mógł być przewijany w polu tekstowym.

#### Kod:

Na początek inicjalizujemy obiekt klasy **URLLoader**, która obsługuje wczytywanie zewnętrznych plików tekstowych oraz danych z plików XML. Następnie także inicjalizujemy instancję obiektu z klasy **URLRequest**, który przechowa ścieżkę do wczytywanego pliku (lub po prostu jego nazwę).

Metoda **URLLoader.load ()** przyjmuje pojedynczy parametr **request** - metoda ta jest odpowiedzialna za wczytanie pliku tekstowego do środowiska wykonawczego Flasha:

```
var textLoader:URLLoader = new URLLoader();
var textURLRequest:URLRequest = new URLRequest("target.txt");
textLoader.load(textURLRequest);
```

Brakuje nam jeszcze możliwości zobaczenia naszego tekstu. Plik musi być wczytany do określonego pola tekstowego, więc: po pierwsze tworzymy instancję klasy **TextField** (pole tekstowe) i decydujemy o dodaniu go do listy wyświetlania:

```
var mytextField:TextField = new TextField();
addChild(mytextField);
```

Drugi konieczny element decydujący o możliwości zobaczenia tekstu to dodanie danych (tekstu), które obecnie zawarte są w obiekcie textLoader, do naszego pola tekstowego. Zrobimy to za pomocą właściwości htmlText pola tekstowego, która da nam możliwość formatowania tekstu, tak jak robi się to w dokumentach HTML.

Nie wykonamy tego jednak bezpośrednio. Wykonamy funkcję, która wykorzysta zdarzenie **complete** obiektu **textLoader**. Inaczej mówiąc funkcja ta zadziała (pozwoli na wyświetlenie tekstu w polu tekstowym) tylko pod warunkiem, że plik tekstowy zostanie poprawnie pobrany (np. istnieje w podanej lokalizacji).

Ponadto w ciele funkcji zawrzemy formatowanie wyglądu i ustawienia pola tekstowego, dodanie formatu dla samego tekstu (sam format zostanie utworzony poza funkcją), a także ustawienie wyglądzania tekstu – bez tego nasz tekst nie wyglądałby zbyt ciekawie.

```
textLoader.addEventListener(Event.COMPLETE, dataOK);
```

```
function dataOK(myevent:Event):void{
```

```
mytextField.htmlText = textLoader.data;
mytextField.multiline = true;
mytextField.embedFonts = true;
mytextField.wordWrap = true;
mytextField.width = 300;
mytextField.x = 130;
mytextField.y = 25;
mytextField.height = 300;
mytextField.height = 300;
mytextField.border = true;
mytextField.setTextFormat(myformat);
mytextField.antiAliasType = AntiAliasType.ADVANCED;
```

}

Ustalenie formatu dla tekstu (bez niego nasz tekst byłby wyświetlany z domyślnymi ustawieniami):

var myformat:TextFormat = new TextFormat();
myformat.color = 0x333333;
myformat.size = 12;
myformat.font = "Verdana";

Funkcję do przewijania tekstu w polu tekstowym:

mytextField.addEventListener(MouseEvent.MOUSE DOWN, mouseDownScroll);

### function mouseDownScroll(event:MouseEvent):void{

```
mytextField.scrollV++;
```

#### }

Pozostał jeszcze jeden ważny element, a mianowicie konieczność osadzenia czcionki w dokumencie. Jest to konieczne w przypadku każdego tekstu dynamicznego. Jeśli chcemy, aby tekst wyświetlany był czcionką Verdana wybieramy narzędzie Tekst i w panelu Właściwości zaznaczamy tę czcionkę. Wybieramy przycisk Osadź:

|         |          | -                                        |       |                       |
|---------|----------|------------------------------------------|-------|-----------------------|
| Bibliot | eka Us   | tawienia predefiniow Właściwości → + =   | ١Ň    | Biblioteka            |
| 9       | г        | Narzędzie Tekst                          | °     | Ustawienia predefinio |
|         | 1        | Tekst klasyczny                          |       |                       |
|         |          |                                          | 638   | Whateimatei           |
|         |          | Tekst dynamiczny 🛛 🔻 🔻                   |       | Widschwosch           |
|         |          |                                          |       |                       |
|         | AK       |                                          |       |                       |
|         |          |                                          |       |                       |
| RO      | odzina:  | Verdana                                  |       |                       |
|         | Style    | Regular Sadź                             |       |                       |
|         | Deyn     | integritar i obtacer                     |       |                       |
| Ro      | ozmiar:  | 20,0 pkt Odstepy miedzy lite 0,0 Ulstawy | oncie | sadzania czcionek     |
|         |          | Ustaw (                                  | ppcje | JSauzania Czcionek    |
|         | Kolor:   | 🔄 🗹 Auto-kerning                         |       |                       |
| Wheeler | dana inc | Wyoładź dla animacii                     |       |                       |
| wygrad  | izanie:  | wygrauz ura animagi                      |       |                       |

N karcie Opcje wprowadź nazwę czcionki i wybierz glify do osadzenia:

| Opcje Ad      | tionScript                     |   |
|---------------|--------------------------------|---|
| Nazwa:        |                                |   |
| verdana_cz    |                                |   |
| Rodzi         | na: Verdana 🔻                  |   |
| S             | tyl: Regular 💌                 |   |
|               |                                |   |
| Zakresy znakó | iw:                            |   |
| Wszystko      | <b>A</b>                       |   |
| Wielkie li    | tery [AZ] (27/27 glify(-ów))   |   |
| Małe liter    | y [az] (27/27 glify(-ów))      |   |
| Cyfry [0      |                                |   |
| Interpun      | (cja [!@#%] (52/52 glify(-ów)) | * |

Na karcie ActionScript zaznacz opcję Eksportuj do ActionScript. Okno Klasa i Klasa bazowa muszą być wypełnione według poniższego schematu:

**Grafika animacyjna**, przedmiot bloku obieralnego **Grafika i Multimedia** dla kierunku Informatyka, semestr VI Prowadzący: dr Joanna Sekulska-Nalewajko, Instytut Informatyki Stosowanej Politechniki Łódzkiej, jsekulska@kis.p.lodz.pl

| Opcje                            | ActionScript                |  |  |  |
|----------------------------------|-----------------------------|--|--|--|
| ● Klasyczny (DF3)<br>○ TLF (DF4) |                             |  |  |  |
| Powiązanie                       |                             |  |  |  |
|                                  | 🗹 Eksportuj do ActionScript |  |  |  |
|                                  | 🗹 Eksportuj w klatce 1      |  |  |  |
| Identy                           | /fikator:                   |  |  |  |
|                                  | Klasa: verdana_cz           |  |  |  |
| Klasa l                          | bazowa: flash.text.Font     |  |  |  |

Po zaakceptowaniu ustawień może pojawić się ostrzeżenie o konieczności utworzenia nowej klasy dla osadzonej czcionki.

Pozostaje napisanie kodu do obsługi przycisków (wybór tekstu do wczytania). Konstruując funkcję samodzielnie użyj funkcjonalności event.target lub event.currenttarget (wyjaśnienie w plikach .txt).